### První nastavení

1. Nainstalujte do svého telefonu aplikaci Bryton Active.2.Zapněte Váš Rider 17.3. Po přihlášení do aplikace přidejte Rider 17 ke svému účtu.4. Před Vaší první jízdou nastavte pomocí aplikace svůj profil, preference a datovou stránku.

# Funkce tlačítek

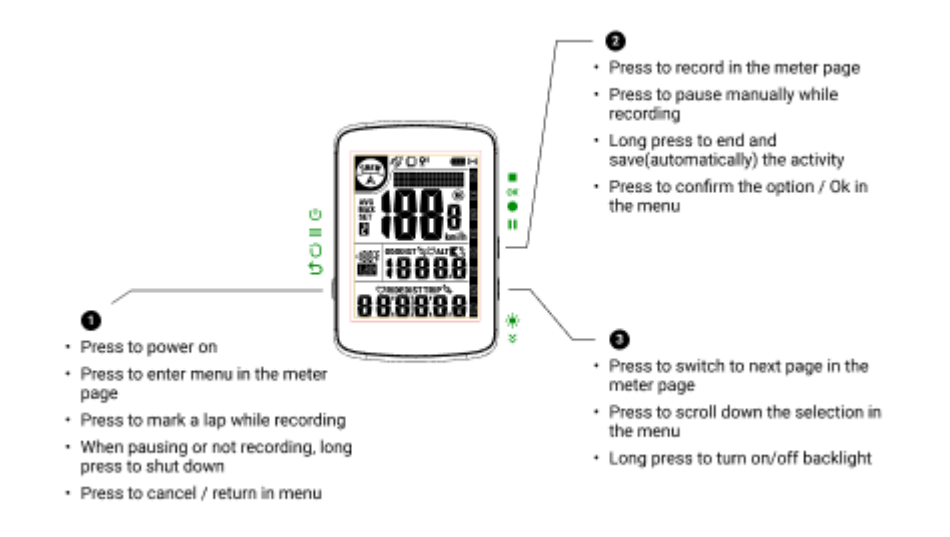

A. Zapnutí / Menu / Okruh / Zpět
Stiskem zapnete zařízení
Na datové stránce stiskněte pro vstup do Menu
Při nahrávání stiskněte pro označení okruhu
Pokud je zapnuta Pauza nebo není zapnutý záznam, dlouhým stiskem zařízení vypnete.
V nabídce Menu se stisknutím vrátíte na předchozí stránku nebo zrušíte operaci

B. Start / OK / Pauza / Konec záznamu
Na datové stránce stiskněte pro zapnutí záznamu
Stiskem během záznamu zapnete Pauzu
Dlouhým stiskem ukončíte a uložíte (automaticky) aktivitu
Stiskem potvrdíte volbu / OK v menu

C. Podsvícení / Volba

Stiskem na datové stránce přepnete na další stránku Stiskem posouváte dolů výběr v menu Dlouhým stiskem zapnete / vypnete podsvícení

## Restart

Současným stiskem tlačítek ( / / / / ) se zařízení restartuje.

#### Synchronizace dat

Synchronizace dat do / z aplikace Bryton Active Díky připojení Bluetooth muže váš počítač Rider nahrávat trasy a aktualizovat firmware prostřednictvím aplikace Bryton Active. Před první synchronizací dat je nutné přidat zařízení k účtu Bryton Active. Chcete-li přidat. 1. Zaregistrujte se / přihlaste se ke svému účtu v aplikaci Bryton Active. 2. Přejděte do "Nastavení" a kliknutím na "+" přidejte nové zařízení do svého účtu. 3. Vyberte zařízení a klepnutím přidejte zařízení do svého účtu Bryton Active. 4. Vaše zařízení je nyní úspěšně spárováno s aplikací Bryton Active. 5. Klepnutím na ikonu zařízení zahájíte synchronizaci aktivit. Můžete také povolit funkci "Auto Sync Track" (Automatická synchronizace trasy).

## Nahrávání / sdílení tras přes USB

- 1. Připojte zařízení k počítači pomocí katelu USB.
- 2. Vyberte fit soubory ze složky Bryton -> Activities v zařízení.
- 3. Nahrajte soubory na stránky brytonactive.com a oblíbené tréninkové weby včetně

STRAVA, TrainingPeaks, Komoot a mnoho dalších.

| AD.          | Weak<br>GPS Signal | N)          | Strong<br>GPS Signal   | No.X | No Signal | A     | Heading        |
|--------------|--------------------|-------------|------------------------|------|-----------|-------|----------------|
| I 🔲 I        | Phone<br>Connected | <b>Q</b> >) | LiveTrack<br>Activated |      | Battery   | ((•)) | Radar          |
| 2            | Bike Profile       |             | Recording              | 0    | Pause     | LAP   | Lap<br>Summary |
|              | Elevation<br>Gain  | ALT 💌       | Elevation<br>Loss      | ▶%   | Gradient  | LAP   | Lap Page       |
| $\heartsuit$ | Heart Rate         | joj         | Cadence                | SET  | Setting   | DIST  | Distance       |
| AVG          | Average            | МАХ         | Maximum                | ODO  | Odometer  | TRIP  | Trip Time      |

### Popis ikon

| Weak<br>GPS | Slabý<br>GPS | Strong<br>GPS | Silný<br>GPS | No<br>Signal | Bez GPS<br>signálu | Heading  | Směr      |
|-------------|--------------|---------------|--------------|--------------|--------------------|----------|-----------|
| Signal      | signál       | Signal        | signál       |              |                    |          |           |
| Phone       | Telefon      | LiveTrack     | LiveTrac     | Battery      | Stav               | Radar    | Radar     |
| Connecte    | připojen     | Activated     | k aktivní    |              | baterie            |          |           |
| d           |              |               |              |              |                    |          |           |
| Bike        | Profil       | Recordin      | Záznam       | Pause        | Pauza              | Lap      | Souhrn    |
| Profile     | pro kolo     | g             |              |              |                    | Summar   | okruhů    |
|             | -            | -             |              |              |                    | у        |           |
| Elevation   | Stoupán      | Elevation     | Klesání      | Gradient     | Sklon              | Lap      | Stránka   |
| Gain        | í            | Loss          |              |              |                    | Page     | okruhů    |
| Heart       | Snímač       | Cadence       | Snímač       | Setting      | Nastaven           | Distance | Vzdálenos |
| Rate        | tepu         |               | kadence      | _            | í                  |          | t         |
| Average     | Průměr       | Maximum       | Maximu       | Odomete      | Celkové            | Trip     | Čas jízdy |
|             |              |               | m            | r            | km                 | Time     |           |

Poznámka:

• Pro videonávody navštivte www.brytonsport.com> (Menu) > Support > Tutorial.

 Pro uživatelský manuál navštivte www.brytonsport.com> (Menu) > Support > Download > Manual > User Manuals.